# **<u>Category Special CATEGORIES</u>** - Lodge CATEGORIES

| Moose Charities Committee        | Financial Review Committee     |
|----------------------------------|--------------------------------|
| Membership Committee             | Application Review Committee   |
| Heart of the Community Committee | Loss Prevention Committee      |
| Communications Committee         | Government Relations Committee |
| Activities Committee             | Moose Legion Committee         |
| Ritual Committee                 |                                |
|                                  |                                |

### Category

## (Samples Only) - Lodge Activities

| Sports             | Darts        |
|--------------------|--------------|
| Sports             | Pool         |
| Dancing            | Line Dancing |
| Lodge Assistance   | Cleaning     |
| Kitchen Assistance | Cooking      |

#### **Add Categories/Activities**

**Fraternal Activities** 

**Higher Degrees** 

-

## **Category COMMITTIES**

Application Review Committee

Membership Committee

Mooseheart/Moosehaven Committee

## Category

(Samples Only) -

## Chapter ACTIVITIES

**Chapter Committees** 

**Financial Assistance Committee** 

Chapter Sports

Chapter

Sports

Dancing

Chapter Assistance

Kitchen Assistance

Audit Fundraising Darts Pool Line Dancing Cleaning Cooking LCLWeb

#### **Add Categories/Activities**

#### Women of the Moose - Chapters

It is the responsibility of the incoming Treasurer to assign each coworker of the chapter to one of the four Chapter Development CATEGORIES (Membership, Fraternal Activities, Mooseheart/Moosehaven and Higher Degree). This procedure is being provided to assist in assigning coworkers to these CATEGORIES using LCLWeb. It should be noted that the Senior Regent is assigned to all CATEGORIES.

First year of the implantation of LCLWeb the Categories and Activities did not carry forward. Next paragraph pertains to subsequent years.

Since it may not be known if another user of LCLWeb may have used the **Categories** and **Activities** capabilities in LCLWeb to assign coworkers of the chapter to CATEGORIES, it is recommended that the existing CATEGORIES be deleted. By deleting the existing CATEGORIES all coworkers who may be assigned to these CATEGORIES will no longer have that activity assigned to their record. This is especially important since the Chapter CATEGORIES have changed.

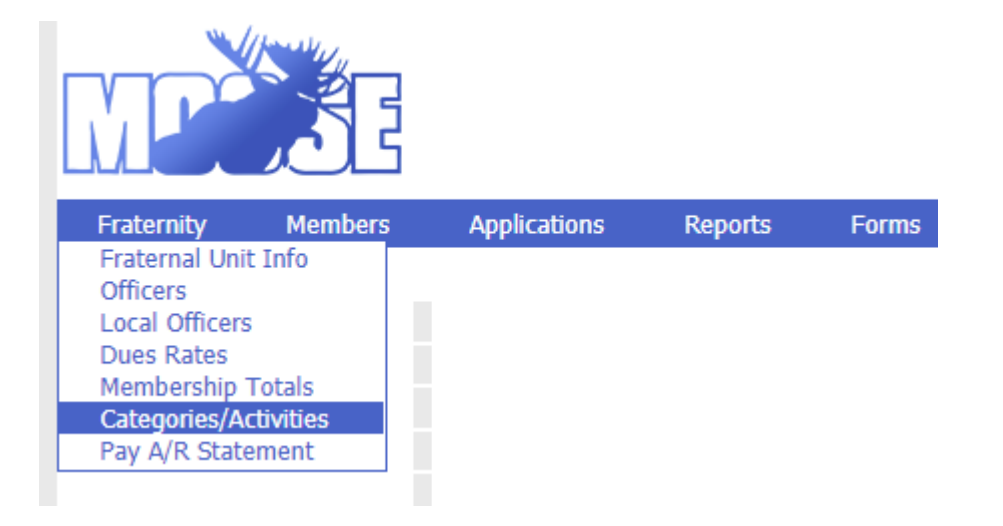

LCLWeb

#### **Add Categories/Activities**

To delete the existing **CATEGORIES** log into LCLWeb, the **FRU Information** screen should be displayed. Scroll down the page to the **Categories and Activities** section of the screen. There is a category entitled **COMMITTIES**. Click on **ANY CATEGORY** to see the **Activities** that are assigned to that Category. Remove any **CATEGORIES** that are listed with the name of a Chapter Committee (i.e., Membership/Retention, Fraternal Activities, Mooseheart/Moosehaven and Higher Degree) by selecting the **Activity** and clicking the word **Delete**.

### Categories and Activities

This screen can be used to create categories and activities that are important to your organization. After you create your categories, you can create activities by clicking the mouse on any of the category rows. Clicking on a category row will populate the list of activities associated with that category. An example of a category would be 'sports'. Activities within the 'sports' category could be 'football', 'basketball' and 'hockey'.

|            |             | Add Net     | w Category    |
|------------|-------------|-------------|---------------|
| Category   | Description |             |               |
| CHAPTER    | AUDIT       | <u>Edit</u> | <u>Delete</u> |
| COMMITTEES | COMMITTEES  | <u>Edit</u> | <u>Delete</u> |
| DUAL OTHER | DUAL OTHER  | <u>Edit</u> | <u>Delete</u> |
| NEWSLETTER | NEWSLETTER  | <u>Edit</u> | <u>Delete</u> |

<u>NOTE</u>: Do not forget to remove the ones that no longer exist. By removing the committee any coworkers who are assigned to that committee will no longer have that **Activity** assigned. Next add each Chapter Committee to the **Activities** list by clicking the **Add** button. This will cause the **Add Activity** screen to appear.

Enter the Chapter Committee name into the **Activity** field and click **Save**. Complete this step for each Chapter Development Committee until you have each committee established.

### **Add Categories/Activities**

Click on Categories/Activities to add or view categories and activities that are important or popular to your members and your unit.

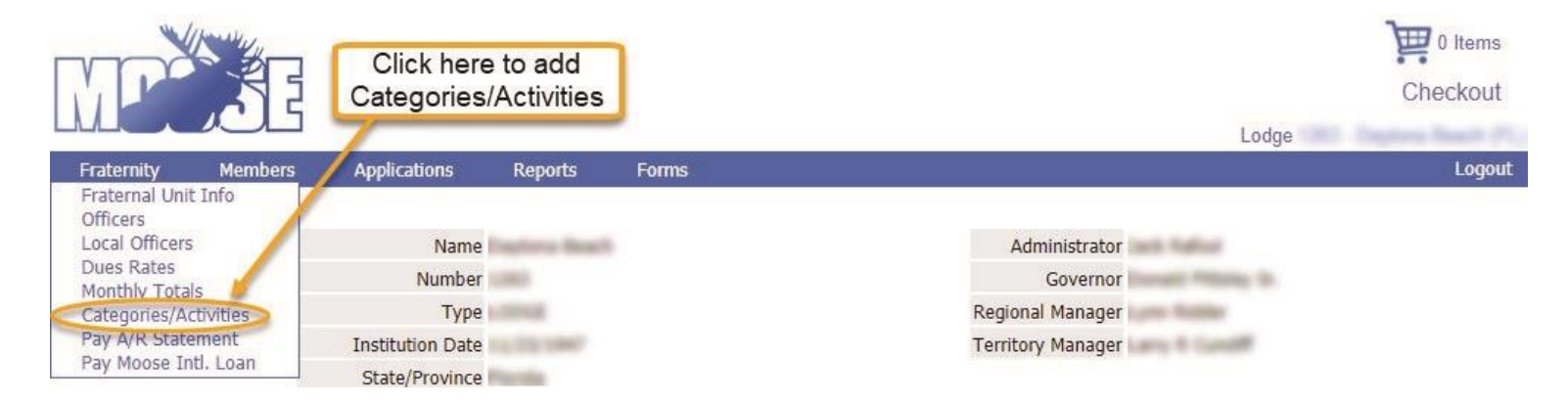

Note: No Categories/Activities will be found upon first going live in LCL Web. Any activities entered on membership records in LCL.net do NOT transfer to LCL Web. The categories and activities will need to be re-entered and then added to member records where appropriate. Run a report of your LCL.net activities for entry into LCL Web, if desired.

### Categories and Activities

This screen can be used to create categories and activities that are important to your organization. After you create your categories, you can create activities by clicking the mouse on any of the category rows. Clicking on a category row will populate the list of activities associated with that category. An example of a category would be 'sports'. Activities within the 'sports' category could be 'football', 'basketball' and 'hockey'.

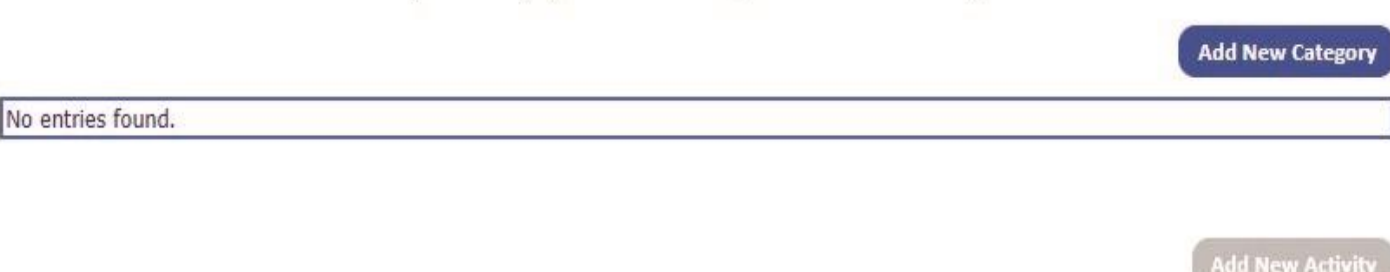

No entries found.

#### LCLWeb

7/19/2022

#### Add Categories/Activities

Click on Add New Category to enter a category.

LCLWeb

| o entries found.            |                                                                  |  |
|-----------------------------|------------------------------------------------------------------|--|
|                             | Click Add New Category                                           |  |
| er the <i>Category ,</i> th | en add Description . Both fields must be filled $$ . Click Save. |  |
|                             | Enter Category<br>and Description<br>Click Save                  |  |
|                             | Category: Dancing<br>Description: Noncompetitive                 |  |
|                             | Save Cancel                                                      |  |

Once the categories have been established, activities associated with that category should be added. For example, if you add the category "Dancing" you may want to add activities such as "Line Dancing," "Polka," "Swing", etc. Once these categories and activities have been established, they can be added to individual member records allowing for easy reporting of members' interests.

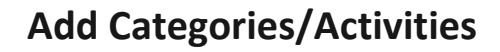

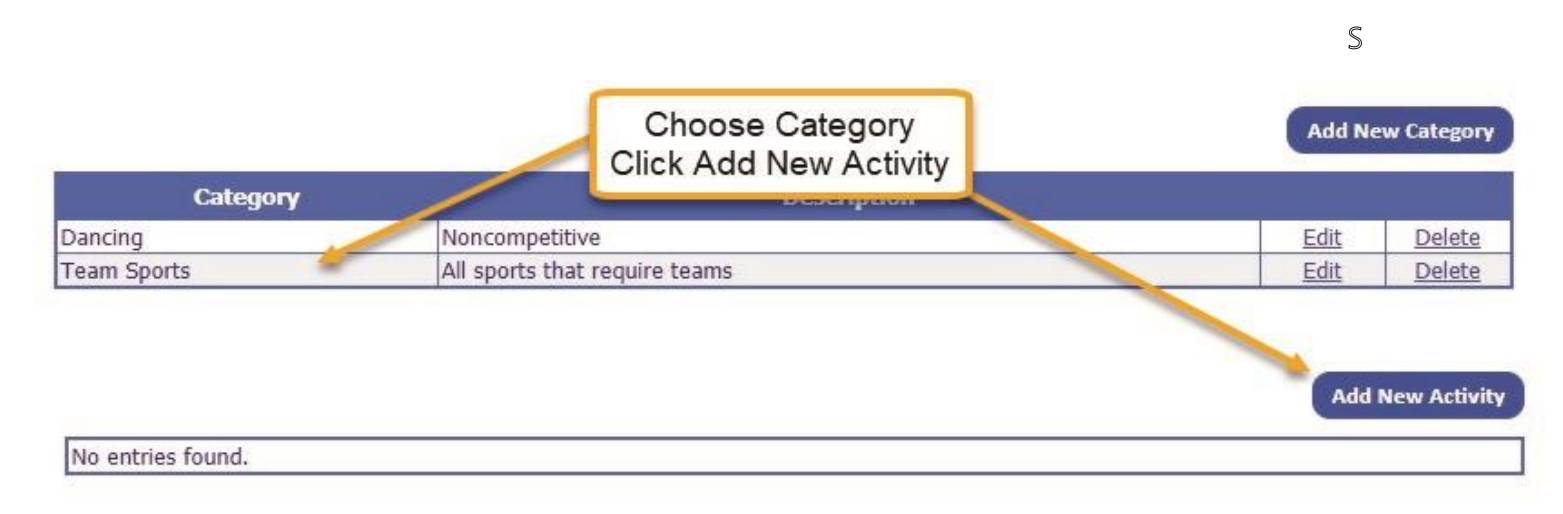

#### Enter Activity, click Save.

| Categ             | ory Description               |                  |
|-------------------|-------------------------------|------------------|
| Team Sports       | All sports that require teams | Edit Delete      |
| No entries found. | International Member Service  | Add New Activity |

Click on the category for which the activity is to be added. Then click on Add New Activity. Click Save.

LCLWeb

#### LCLWeb

### Add Categories/Activities

Time to add the Committee/Activity to the member Record via the Members Drop Down, then select Member Search:

| Fraternity  | Members                                  | Applications    | Reports    | Forms |                                                |
|-------------|------------------------------------------|-----------------|------------|-------|------------------------------------------------|
| This will b | Member Sear<br>Pay Dues<br>ring up the M | lember search   | Window:    |       | Member Search                                  |
|             |                                          |                 |            |       | Enter the member's ID or last name and status. |
| Search by I | Member ID o                              | r Last Name     |            |       | Member ID:                                     |
| Chose State | us, which in t                           | his case should | d be ACTIV | /E    | Status: Active                                 |
|             |                                          |                 |            |       | Search Reset                                   |

Once you have selected the member you would like to add a Committee or Activity to you may now select the Activities TAB:

|                  |            | Membership              | Details  |          |  |
|------------------|------------|-------------------------|----------|----------|--|
| embership Family | Activities |                         |          |          |  |
| Family Member:   | Activity:  |                         |          |          |  |
|                  |            | SOMINIT TEED S MEMBERON |          |          |  |
|                  |            |                         |          | a        |  |
| First Name       | Last Name  | Relationship            | Category | Activity |  |